# Meine digitale OzD – Schritt 3

#### Dein aktueller Stundenplan

An der OzD verwenden wir webUNTIS, um Dir den aktuellen Stundenplan mitzuteilen.

Außerdem gibt es auch kurze Informationen, Termine für Klassenarbeiten und Hausaufgaben.

webUNTIS kannst Du auf dem Computer oder Tablet in einem Browser verwenden, außerdem gibt es eine App für dein Handy – dazu später mehr.

#### Dein erster Besuch:

Starte auf dem iPad den Browser Safari - 🛛

oder im Computerraum (nach dem Du Dich dort auf dem PC angemeldet hast (siehe *Meine digitale OzD – Schritt 2*) einen Browser ( oder in der Leiste unten) und tippe in das Feld oben ein:

# webuntis.com

- drück' anschließend auf die große Enter-Taste am rechten Rand vom Buchstabenblock der Tastatur. Damit beendest Du die Eingabe und rufst die Seite auf.

- 1. Die OzD findest Du, indem Du nach "Domkirchhof" suchst, (das ist unsere Adresse).
- 2. Benutzername: Vorname.Nachname oder

Vorname Zweitname.Nachname (beachte 1. die Großbuchstaben am Anfang der Namen, 2. die Leerstelle zwischen mehreren Vornamen,

3. Umlaute werden aufgelöst: ä=ae, ü=ue, ö=oe.)

Das voreingestellte Passwort ist dein Geburtsdatum in der Form:

jjjjmmtt (Keine Punkte, j=Jahr, m=Monat. t=Tag)

 $\rightarrow$  Nun kannst Du Dir webUNTIS ansehen. Vor allem findest Du hier deinen aktuellen Stundenplan!

# Einstellungen ändern:

Wie Du schon weißt, ist dein Geburtsdatum kein gutes Passwort. Daher solltest Du das jetzt ändern. Außerdem sollst Du noch deine Emailadresse aus OX eintragen, damit Du in Zukunft ein vergessenes Passwort einfach selber wieder herstellen kannst:

- 1. Klicke in webUNTIS links unten auf Deinen Namen
- 2. Trage in dem neuen Fenster deine OX-Emailadresse ein (siehe Meine digitale OzD Schritt 2)
- 3. Klicke unten auf das orangene Feld "Speichern"

Und jetzt noch das Passwort ändern:

4. Neben dem Feld "Speichern" findest Du ein unscheinbares Feld "Passwort ändern" - Klicke darauf
5. ein neues Fenster erscheint, in dem Du Dein altes Passwort jjjmmtt einträgst und danach das neue, dass Du Dir in Meine Digitale OzD - Schritt 1 ausgedacht hast.

| → Schreibe es auch in das<br>Merkkästchen rechts. | ozis merkkāstchen; |
|---------------------------------------------------|--------------------|
|                                                   | UNTIS mobile       |
|                                                   | Benutzername:      |
|                                                   | neues Passwort:    |

## Kompetenzkrake $O_{ZU}$ 1.3.3

Wenn Du schon ein Handy hast, ist es einfacher, für die tägliche Benutzung eine App auf dem Handy zu verwenden. Die App merkt sich z.B. auch Benutzernamen und Passwort...

#### Deine Hausaufgabe:

- 1. Suche im Google PlayStore oder im Apple AppStore die App "UNTIS Mobile" und installiere sie (gegebenenfalls mit deinen Eltern) auf Deinem Handy.
- 2. Nimm sie in Betrieb:
- a) Beim ersten Start wird Benutzername und Passwort abgefragt.

Die App merkt sich das Passwort, so dass Du es nicht jedes Mal neu eingeben musst.

- b) Dein Stundenplan wird angezeigt. Wenn es Vertretungen gibt, sind die hier eingetragen, ebenfalls kurze Nachrichten. Daher ist es gut, jeden Morgen kurz in die App zu schauen.
- c) Wenn die Stunden alle unterschiedlich bunt eingefärbt sind, gehe bitte in die Einstellungen: unten rechts "…mehr" und wähle "Farben der Fächer anzeigen" ab (ausmachen).

Das ist deswegen besser, weil jetzt alles Stunden, an denen eine Arbeit oder ein Test geplant ist, besser zu erkennen sind, sie sind gelb gefärbt. Alle normalen Stunden sind Orange gefärbt. Ausfälle sind grau, Änderungen ila.

Jetzt ist die App viel übersichtlicher.

d) Wenn Arbeiten oder Tests anstehen, erkennst Du das schnell (siehe c). Ein Klick auf die Stunde mit Pr
üfung zeigt Dir, um was es in der Pr
üfung geht, wenn Deine Lehrkraft das bei der Planung der Pr
üfung eingetragen hat. Au
ßerdem k
önnen hier Informationen f
ür Dich (i) und Hausaufgaben (\*) hinterlegt sein (siehe Abb).

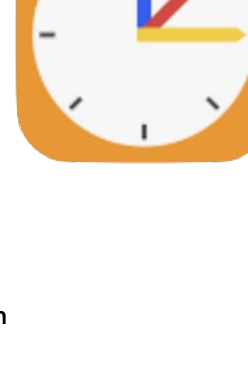

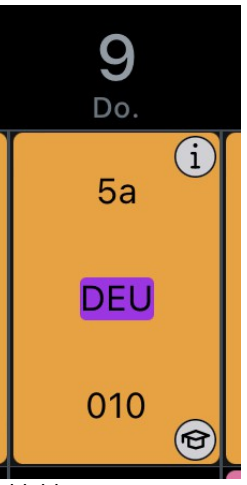

Abbildung: Deutschstunde in der App mit Hinweisen ( i ) und Hausaufgaben (\*)

😪) Klappt alles nicht? Macht nichts. Morgen in der Schule gibt's Hilfe.

ess -

Toll! Hausaufgaben!

# Kompetenzkrake $O_{zi}$ 1.3.3

Liebe Eltern,

für Sie gibt es einen eigenen Zugang zu WebUNTIS. Benutzen Sie bitte NICHT den ihres Kindes:

- Sollten Sie mehrere Kinder an der OzD haben, werden Ihnen in der App die Pläne aller Kinder angezeigt.
- Folgende Verwendungsmöglichkeiten erfordern einen Eltern-Zugang: Buchung von Elternsprechtagen, Einsicht in Notenstände zu den Mitteilungstagen, weitere Funktionen sind in Vorbereitung

Wir empfehlen für den alltäglichen Gebrauch die Handy.app für die Benutzung, die Sie bitte im App-Store des Herstellers herunterladen. Sie heißt "Untis Mobile" (In der digitalen Fassung dieses Briefes können Sie einfach auf die Buttons rechts klicken!) Die oben genannten Buchungsmöglichkeiten und Einsichtnahmen funktionieren allerdings NUR über Tablet oder PC und einen Browser, nicht mit der App.

Vor der Nutzung der Handy.App müssen Sie zuerst Ihren Zugang freischalten:

Für die erstmalige Registrierung brauchen Sie einen Browser, am besten auf einem Tablet oder PC:

- 1. Rufen Sie webuntis.com auf.
- 2. Suchen Sie "Domkirchhof" (unsere Adresse).
- 3. Klicken Sie auf "Noch keinen Zugang? Registrieren".
- 4. Geben Sie die Emailadresse ein, die Sie auch im Sekretariat bei der Anmeldung Ihres Kindes an der OzD auf dem Anmeldebogen angegeben haben (Sie haben damals keine Emailadresse hinterlegt? Dann melden Sie sich bitte per Email bei Herrn Sewing: se@ozd-luebeck.de).
- Sie bekommen einen Bestätigungscode an diese Emailadresse. Diesen Code geben Sie nun auf der gleichen WebUNTIS-Seite webuntis.com (allerdings dort etwas weiter unten) ein, Sie werden dann eingeloggt und müssen sich ein Passwort geben. Ihr Benutzername bleibt auch zukünftig Ihre Emailadresse.

In den Einstellungen innerhalb der Webseite können Sie alle Änderungen vornehmen. Bitte benachrichtigen Sie, falls Sie die Emailadresse ändern wollen, gegebenenfalls zusätzlich das Sekretariat, damit die digitale Schulakte geändert werden kann.

Nun können Sie sich mit den soeben erstellten Zugangsdaten auch in der App auf Ihrem Handy einloggen. Die App speichert die Zugangsdaten, so dass diese nicht wiederholt eingegeben werden müssen.

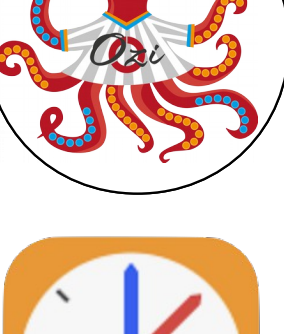

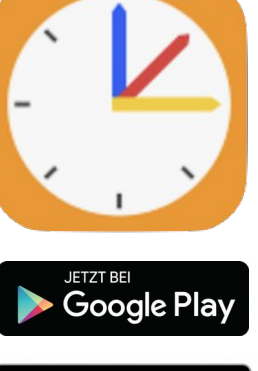

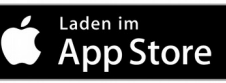